### Accesso al sito eCivis

Collegarsi all'indirizzo <u>https://xxxxx.ecivis.it</u> accedendo unicamente tramite SPID o CIE. (è discrezione del Comune attivare entrambi i metodi di accesso piuttosto che uno soltanto).

| <b>A</b> | 🕒 Notizie         | Documenti                                                                                                    |                                                                                                    |  |  |  |  |
|----------|-------------------|----------------------------------------------------------------------------------------------------|----------------------------------------------------------------------------------------------------|--|--|--|--|
|          | Accedi ai servizi |                                                                                                    |                                                                                                    |  |  |  |  |
|          |                   | SPID è il sistema unico di accesso ai se<br>online della Pubblica Amministrazione.Se<br>già un'identità digitale SPID, accedi con lu<br>credenziali. Se non hai ancora SPID,richi<br>ad uno dei gestori.<br>() Entra/Accedi | rvizi<br>e hai<br>t ue<br>edilo<br>o<br><b>Entra con CIE</b> E' lo schema di identificazione<br>che consente l'accesso ai servizi digitali<br>erogati in rete di pubbliche amministrazioni e<br>privati, mediante l'impiego della CIE, come<br>previsto dall'art. 64 del Codice<br>dell'Amministrazione Digitale.<br>o<br><b>D</b><br><b>D</b><br><b>D</b><br><b>D</b><br><b>D</b><br><b>D</b><br><b>D</b><br><b>D</b> |  |  |  |  |
|          |                   | Non hai SPID? <u>Scopri di più</u>                                                                                                    | Non hai CIE? <u>Scopri di più</u>                                                                                                    |  |  |  |  |

# Richiesta Iscrizione ai servizi

Una volta eseguito l'accesso compare la seguente schermata principale:

Cliccare sulla voce *Moduli online* e successivamente su *Compila* 

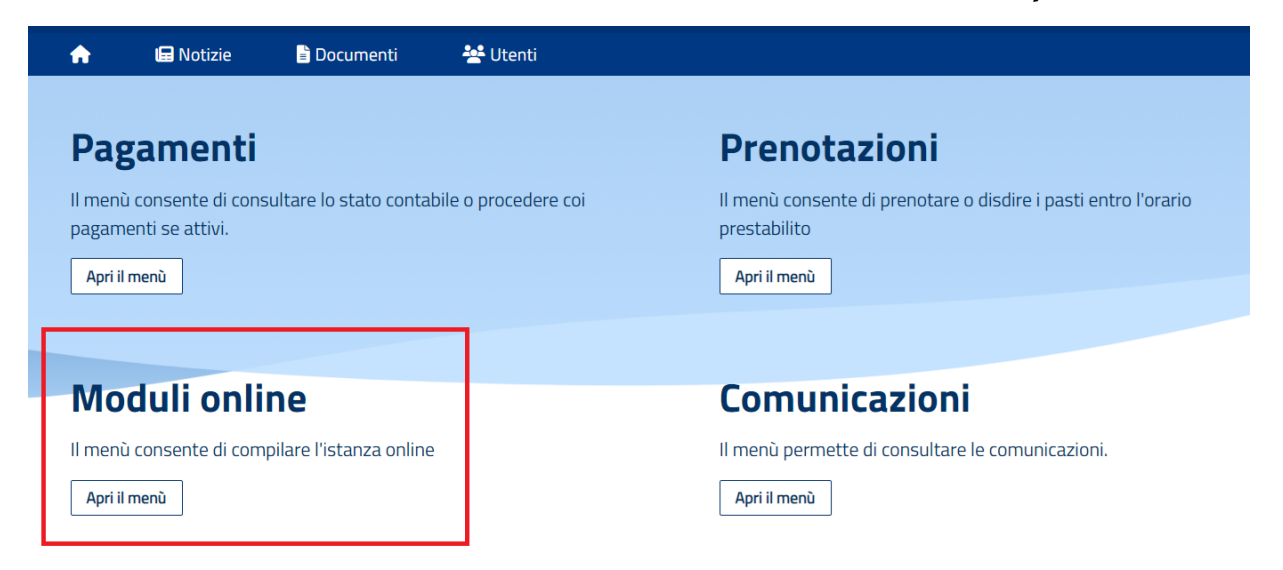

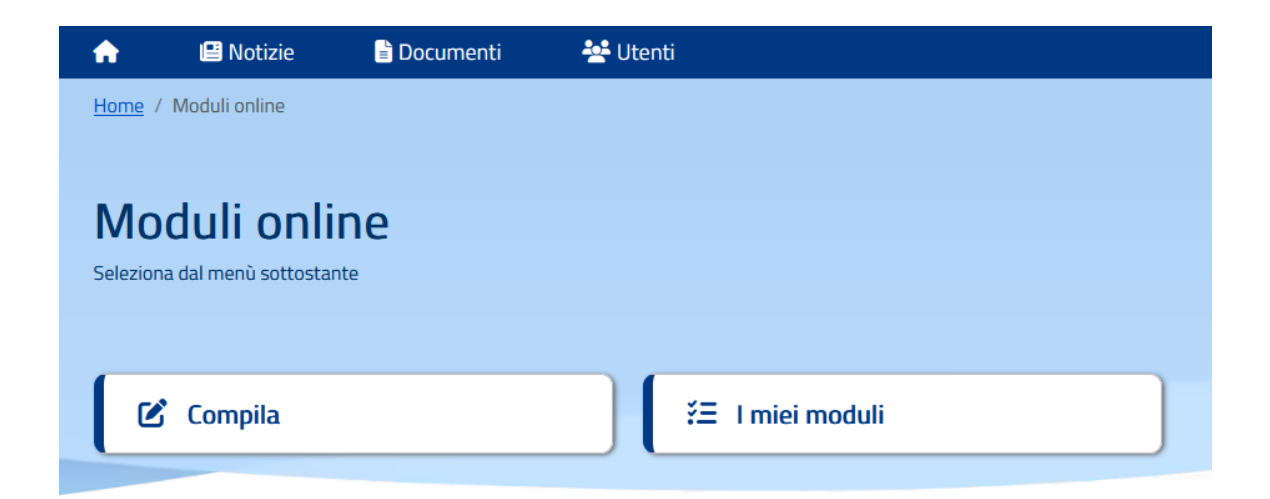

Tra l'elenco delle domande attive selezionare la domanda che si vuole compilare e cliccare su "Compila".

| A            | 🕒 Notizie                                             | 🖹 Documenti                                                                       | 😤 Utenti                                                |           |  |  |
|--------------|-------------------------------------------------------|-----------------------------------------------------------------------------------|---------------------------------------------------------|-----------|--|--|
|              |                                                       |                                                                                   |                                                         |           |  |  |
| Com          | nila                                                  |                                                                                   |                                                         |           |  |  |
| Compila      |                                                       |                                                                                   |                                                         |           |  |  |
| Seleziona II | i modulo che si des                                   | sidera compliare                                                                  |                                                         |           |  |  |
|              |                                                       |                                                                                   |                                                         |           |  |  |
|              |                                                       |                                                                                   |                                                         |           |  |  |
| C            | validità dal 29/03<br><b>Richiesta</b><br>CEDOLE LIBI | 5/2023 al 31/12/2024<br><b>a attivazione cedo</b><br>RARIE A.S. 2023/2024         | ole librarie - A.S. 2023/2024                           | Compila > |  |  |
| Ľ            | Validità dal 23/03<br>ISCRIZIO<br>ISCRIZIONE          | 3/2000 al 26/03/2025<br>INE AL CENTRO E<br>AL CENTRO ESTIVO ANN                   | <b>5TIVO ANNO 2023</b><br>D 2023                        | Compila > |  |  |
| Ľ            | Validità dal 01/01<br><b>Refezion</b><br>Modulo d'iso | 1/2021 al 01/12/2025<br><b>le Scolastica - A.S</b><br>rizione al servizio di Refe | <b>. 2022/2023</b><br>zione Scolastica - A.S. 2022/2023 | Compila > |  |  |
| Ľ            | Validità dal 01/0<br><b>Trasport</b><br>Modulo d'iso  | 1/2000 al 02/12/2025<br>O Scolastico - A.S<br>rizione al servizio di Tras         | <b>. 2023/2024</b><br>Jorto Scolastico - A.S. 2023/2024 | Compila > |  |  |

# Inserimento figli

Una volta scelta la domanda che si vuole compilare, compare la schermata con la scelta dei figli da inserire. Nel caso di domanda multi-figlio si avrà la possibilità di inserire già in questa fase il numero di figli e sarà quindi una sola domanda che include tutti i figli. Cliccare poi sul tasto Procedi.

| Selezione uter<br>Modulo selezionato: REFEZIONE SC | nti<br>10lastica - a.s. 2022/2023           |                                                                                             |                   |
|----------------------------------------------------|---------------------------------------------|---------------------------------------------------------------------------------------------|-------------------|
| 1                                                  | ndicare gli utenti per il quale si desidera | a compilare il modulo selezionato. E' possibile inoltrare la domanda <b>una volta sola.</b> |                   |
|                                                    |                                             |                                                                                             | + Aggiungi utente |
| 🛉 FIGLIO DI SARA                                   |                                             |                                                                                             |                   |
| ← Indietro                                         |                                             |                                                                                             | Procedi 🕼         |

# **Compilazione domanda**

Una volta aperta la domanda va compilata in tutti i suoi campi. Nel caso non abbiate compilato un campo obbligatorio, il sistema non Vi farà inviare la domanda ma sottolineerà i campi mancanti in rosso.

| Domanda di iscrizione al Servizio di RISTORAZIONE SCOLASTICA anno scolastico 2024/2025 |                        |             |             |  |  |
|----------------------------------------------------------------------------------------|------------------------|-------------|-------------|--|--|
| 1. Sezione Dichiarante                                                                 | 1. Sezione Dichiarante |             |             |  |  |
| 2. Per i non residenti 3. Sezione Alunno                                               | DATI GENITORE/TUTORE   |             |             |  |  |
| 4. Sezione SDD Dichiarante                                                             | Cognome *              |             |             |  |  |
| 5. Informative                                                                         | Nome *                 |             |             |  |  |
|                                                                                        |                        |             |             |  |  |
|                                                                                        | Data di nascita *      |             |             |  |  |
|                                                                                        | Luogo di nascita       |             |             |  |  |
|                                                                                        | Stato/Nazione *        | Provincia * | Localita' * |  |  |
|                                                                                        | ITALIA ~               | RM ~        | Roma ~      |  |  |
|                                                                                        | Sesso *                |             |             |  |  |
|                                                                                        | Maschio V              |             |             |  |  |

## Invio della domanda

### Ora la domanda può essere inviata col tasto invia domanda.

IL/LA SOTTOSCRITTO/A, ai sensi e per gli effetti degli artt. 1341 e 1342 del c.c., DICHIARA di aver preso visione ed accettare espressamente le clausole di cui ai punti 1, 2, 3, 4, 5, 6,
 7 della presente domanda di iscrizione ai servizi di ristorazione scolastica, relativi alle modalità di iscrizione, tariffazione, fruizione, pagamento e sospensione del servizio

IL/LA SOTTOSCRITTO/A è consapevole che la domanda di iscrizione si intende accettata solo al termine delle operazioni di pagamento del saldo dovuto per il corrente anno scolastico e dell'anticipo corrispondente a 10 pasti per il prossimo, che le operazioni di pagamento devono essere eseguite ENTRO E NON OLTRE la data del termine delle iscrizioni (14/07/2024) e che il mancato pagamento, nei termini indicati, del saldo dovuto e dell'anticipo richiesto comporterà l'IMPOSSIBILITA' DI USUFRUIRE DEL SERVIZIO: la domanda di iscrizione NON verrà accettata

#### NOTE PAGAMENTO

La domanda di iscrizione si intende perfezionata **SOLO** al termine delle operazioni di pagamento della tariffa dovuta. Il mancato pagamento comporta l'IMPOSSIBILITÀ DI USUFRUIRE DEL SERVIZIO.

In fase di verifica della domanda e per l'accettazione della stessa, l'ufficio competente potrà richiedere via mail il saldo delle somme eventualmente mancanti.

← Indietro

Invia domanda 🕰

# Controllo delle domanda inviate

Una volta inviata la domanda si potrà verificarne lo stato tra *i miei moduli*.

| A   | •                                         | Notizie                            | 🖹 Documenti                                           | 😤 Utenti                    |                |  |  |
|-----|-------------------------------------------|------------------------------------|-------------------------------------------------------|-----------------------------|----------------|--|--|
| Ele | I miei moduli<br>Elenco delle mie istanze |                                    |                                                       |                             |                |  |  |
|     | 1                                         | Richiesta presentat<br>Trasporto   | a in data: 02/02/2023 alle 14:43<br>Scolastico - A.S. | 2023/2024                   | arica Cancella |  |  |
|     | ~                                         | Richiesta presentat<br>Corsi di Gi | a in data: 09/10/2020 alle 12:30                      | 021 - Domande di iscrizione | <u>Scarica</u> |  |  |

#### Legenda

- 🐔 Inviata: L'istanza risulta inviata correttamente. Verrà processata dagli operatori.
- Accettata: L'istanza risulta accettata
- 🛞 Rifiutata: L'istanza è stata rifiutata dagli operatori
- 🛇 Bloccata: L'istanza è stata bloccata dagli operatori
- Salvata: L'istanza è salvata e non ancora inoltrata